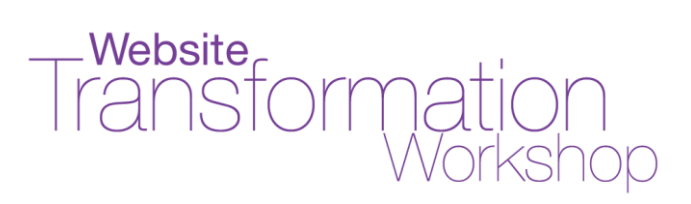

# "3 Easy Ways to Get Free Traffic to Your Website!"

by Christina Hills

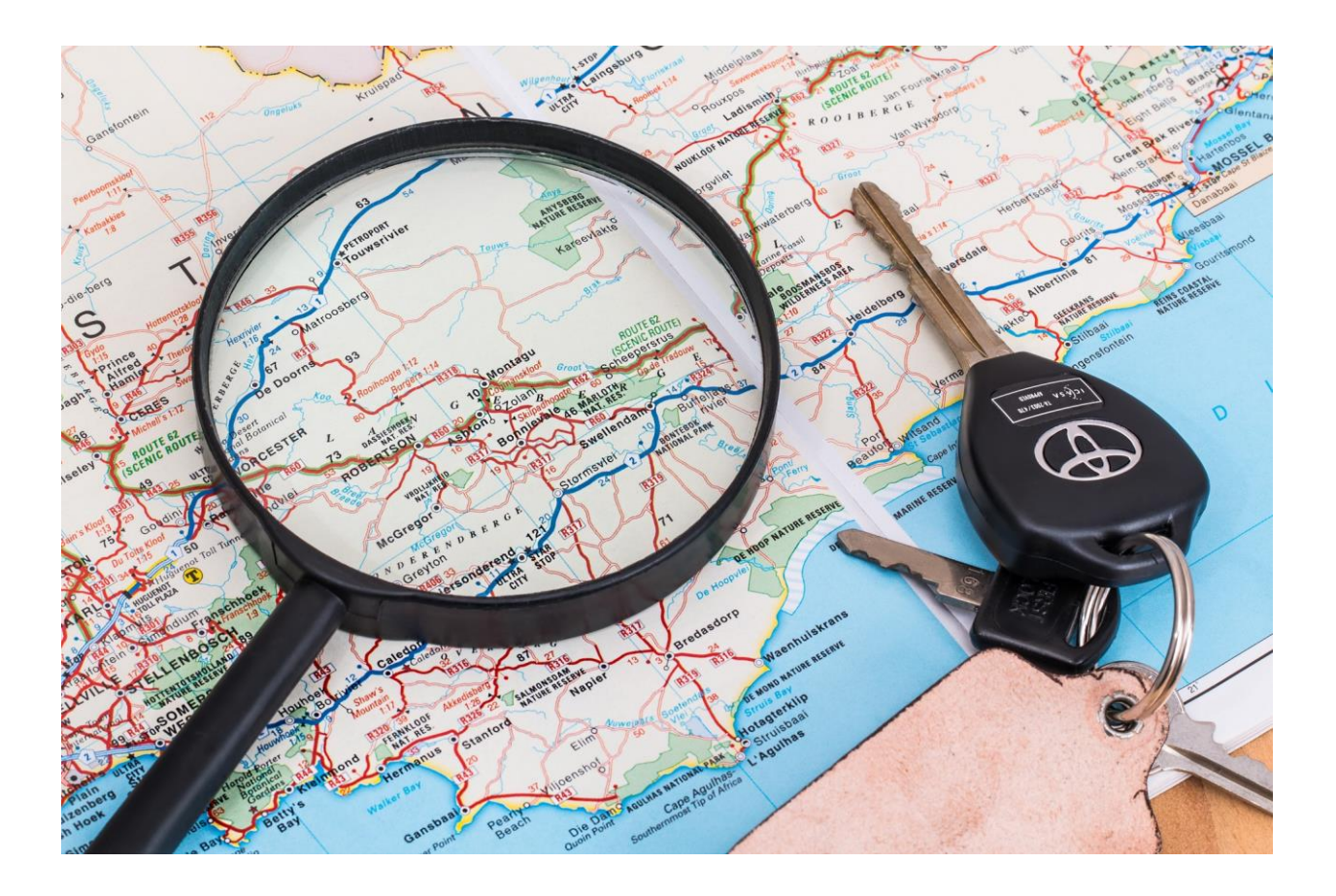

## Transformation Workshop

#### **Copyrights and License:**

This document is copyrighted 2017. No part of this may be copied, or changed in any format, sold, or used in any way other than what is outlined within this tutorial under any circumstances.

This information, program, website, and all supporting materials contain copyrighted material, trademarks, and other proprietary information. You may not modify, publish, transmit, participate in the transfer or sale of, create derivative works of, or in any way exploit, in whole or in part, any Proprietary or other Material. All images, text, contents, products and scripts are licensed and never sold, unless otherwise stated. Reproduction is prohibited. You may not use, copy, emulate, clone, rent, lease, sell, modify, decompile, disassemble, otherwise reverse engineer, or transfer the licensed program or product, or any subset of the licensed program or product, except as provided for in this agreement or expressly in writing. Any such unauthorized use shall result in immediate and automatic termination of this license and may result in criminal and/or civil prosecution. Our company reserves all rights not expressly granted here.

#### **Disclaimer and Terms of Use Agreement:**

THE AUTHOR AND PUBLISHER OF THIS DOCUMENT AND THE ACCOMPANYING MATERIALS HAVE USED THEIR BEST EFFORTS IN PREPARING THIS TUTORIAL. THE AUTHOR AND PUBLISHER MAKE NO REPRESENTATION OR WARRANTIES WITH RESPECT TO THE ACCURACY, APPLICABILITY, FITNESS, OR COMPLETENESS OF THE CONTENTS OF THIS TUTORIAL. THE INFORMATION CONTAINED IN THIS TUTORIAL IS FOR EDUCATIONAL PURPOSES. THEREFORE, IF YOU WISH TO APPLY IDEAS CONTAINED IN THIS TUTORIAL, YOU ARE TAKING FULL RESPONSIBILITY FOR YOUR ACTIONS.EVERY EFFORT HAS BEEN MADE TO ACCURATELY REPRESENT THIS PROGRAM AND IT'S POTENTIAL. THERE IS NO GUARANTEE THAT YOU WILL EARN ANY MONEY USING THE TECHNIQUES AND IDEAS IN THESE MATERIALS. EXAMPLES IN THESE MATERIALS ARE NOT TO BE INTERPRETED AS A PROMISE OR GUARANTEE OF EARNINGS. EARNING POTENTIAL IS ENTIRELY DEPENDENT ON THE PERSON USING OUR PRODUCT, IDEAS AND TECHNIQUES.

YOUR LEVEL OF SUCCESS IN ATTAINING THE RESULTS CLAIMED IN OUR MATERIALS DEPENDS ON THE TIME YOU DEVOTE TO THE PROGRAM, IDEAS AND TECHNIQUES MENTIONED; YOUR FINANCES; KNOWLEDGE AND VARIOUS SKILLS. SINCE THESE FACTORS DIFFER ACCORDING TO INDIVIDUALS, WE CANNOT GUARANTEE YOUR SUCCESS OR INCOME LEVEL. NOR ARE WE RESPONSIBLE FOR ANY OF YOUR ACTIONS. ALL LINKS ARE FOR INFORMATION PURPOSES AND ARE NOT WARRANTED FOR CONTENT, ACCURACY OR ANY OTHER IMPLIED OR EXPLICIT PURPOSE. NO RECOMMENDATION IS IMPLIED. THE INTERNET IS CONSTANTLY CHANGING; THEREFORE WE CANNOT GUARANTEE THAT THE TECHNIQUES TAUGHT WILL ALWAYS WORK. PRODUCTS, PROGRAMS, AND SERVICES BY OUR COMPANY ARE FOR EDUCATIONAL AND INFORMATIONAL PURPOSES ONLY. YOU AGREE THAT OUR COMPANY IS NOT RESPONSIBLE FOR THE SUCCESS OR FAILURE OF YOUR BUSINESS DECISIONS RELATING TO ANY INFORMATION PRESENTED BY OUR COMPANY, OR OUR COMPANY PRODUCTS OR SERVICES.

The Website Transformation Workshop Copyright © 2017 Christina Hills. All rights reserved.

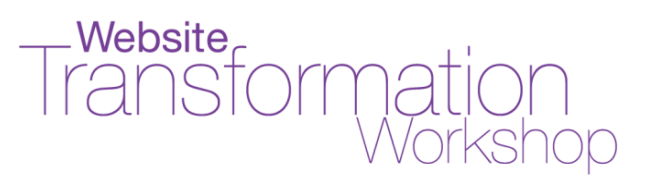

### Introduction

Getting traffic to your website is so important! You can use email marketing to do so many things! It can help you build your list, educate your audience, nurture and develop the relationship, sell your products and programs, and more.

But if it's not done right, it could just take up so much of your time without yielding results.

The trick is, you need to have the right tools, a flow that gives your audience a great user experience, and a thought-out strategy that is right for your business.

In this module, you will deep-dive into how the email marketing works and how to integrate that with your WordPress site.

Print out this document, and check off each item as you complete it.

Embrace the power of social media, search engine optimization and email marketing and learn how to incorporate them as a part of your online marketing!

To your success,

Christina Hills

Christina Hills Your Teacher/Mentor/Coach for WordPress http://www.WebsiteTransformationWorkshop.com

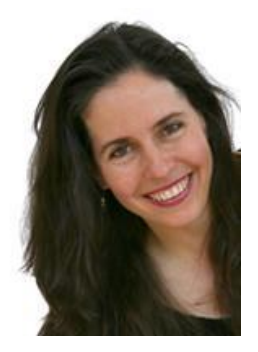

The Website Transformation Workshop Copyright  $\odot$  2017 Christina Hills. All rights reserved.

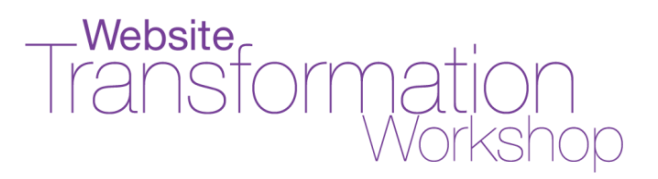

## Get Traffic from Social Media

Do you have these social media accounts?

- O Facebook:
- o Twitter:
- O LinkedIn:
- O Pinterest:
- O YouTube:
- O Google+:
- O Instagram:
- o Other:

Do you have social media "share" buttons on your website?

Do you have social media "follow me" buttons/links on your website?

What is the social media platform(s) you mainly focus on?

0

The Website Transformation Workshop Copyright © 2017 Christina Hills. All rights reserved.

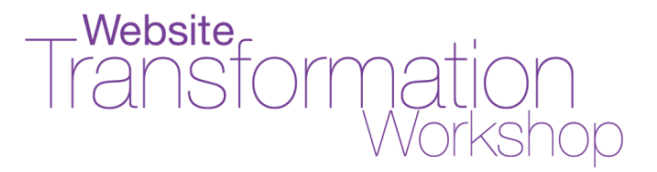

If I run a private membership site it **does not** have any social media sharing tools (if applicable)

All of my thank you/download pages **do not show** any social media sharing buttons

I always make sure to **add a featured image** to any blog post or page in WordPress

Use the checklist space below for any additional things you need for your sites:

The Website Transformation Workshop Copyright © 2017 Christina Hills. All rights reserved.

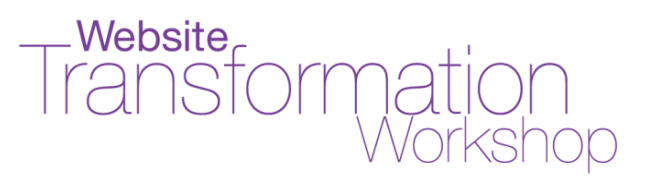

#### **Special Section for Sharing on Facebook**

#### **Facebook Debugger**

Normally, when you post a link to your blog post on Facebook, you'll see a thumbnail image for that blog post show up automatically with it. But sometimes, it pulls in a wrong image or even no image at all.

There are a few possible reasons for something like that happening:

- 1. You did not specify the featured image for the page or post you are sharing. That's the image Facebook normally uses when you post a link.
- 2. Facebook is pulling in cached information, not reflecting the current information of your blog post, including the image.
- 3. You didn't set the image for the main domain name (your whole site)

To fix the #1 above, check to see if the **featured image is correctly set** for that particular post.

In the case of #2, we need to tell Facebook that they need to come visit the post to get the up-to-date image. Facebook provides a tool called **"Debugger"** to do this.

- 1) Go to <a href="https://developers.facebook.com/tools/debug/og/object/">https://developers.facebook.com/tools/debug/og/object/</a>
- 2) Enter the URL of the post/page you'd like Facebook to show the correct image for, then hit "Fetch new scrape information"

|               | Tra           |          | For  | Matic           | )n<br>shc |
|---------------|---------------|----------|------|-----------------|-----------|
| acebook for d | levelopers    | Products | Docs | Tools & Support | News      |
|               |               |          |      |                 |           |
| Open Graph C  | Object Debugg | er       |      |                 |           |
| Open Graph C  | Object Debugg | er       |      | 1               |           |

3) In the next page, you will see the data Facebook fetched from the URL you entered along with how a Facebook post will appear when the link to that URL gets posted.

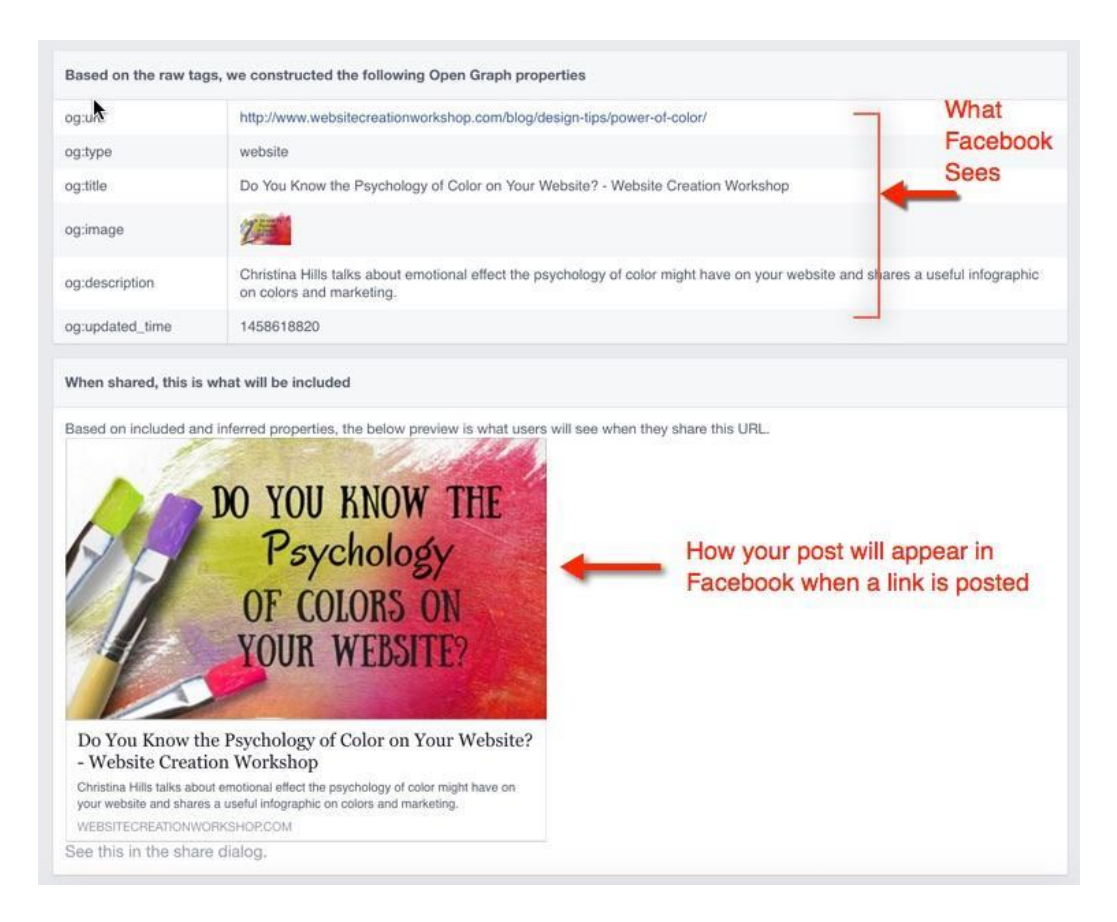

The Website Transformation Workshop Copyright © 2017 Christina Hills. All rights reserved.

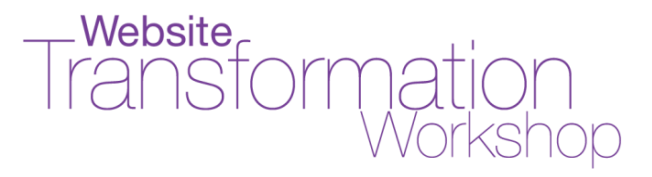

In the case of #3, we need to tell Facebook which image to use. Your theme may have a specific way to do this, so check with them first. Otherwise, use a plugin like Yoast SEO to set your image.

#### Yoast SEO Plugin to Add Open Graph Meta Tags

Facebook (and other social media) uses something called "Open Graph" to get data like what you see above. Open Graph is various meta tags added to your website, enhancing the way website URLs get displayed in social media posts.

There are several ways to add Open Graph to your website. A very popular Search Engine Optimization plugin Yoast SEO comes with "Social" module that makes adding Open Graph very easy. It also lets you specify the image to be used when sharing a page/post that does not contain any image. See the Yoast SEO plugin here: <u>https://wordpress.org/plugins/wordpress-seo/</u>

| Add Open Graph n                       | neta data                          |                                    |                   |                           |                     |
|----------------------------------------|------------------------------------|------------------------------------|-------------------|---------------------------|---------------------|
| Enabled                                | Disabled                           | t                                  |                   |                           |                     |
| Add Open Graph m<br>use this data when | neta data to you<br>your pages are | r site's <head><br/>shared.</head> | section, Facebo   | ook and other social netw | vorks               |
| Default settings                       |                                    |                                    |                   |                           |                     |
| mage URL:                              |                                    |                                    |                   | index contraging          | Upload Imag         |
|                                        |                                    |                                    | lifthe east/see   | a being shared does not   | contain any images  |
|                                        | Т                                  | his image is used                  | i i the post/pag  | se being shared does not  | Contain any images. |
| Facebook Insights                      | Ti<br>and Admins                   | his image is used                  | a ii the post pag |                           | Contain any images. |

#### Inside the Yoast SEO Plugin Settings

The Website Transformation Workshop Copyright © 2017 Christina Hills. All rights reserved.

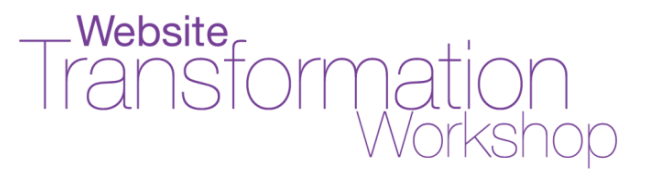

You can learn more about the **Yoast SEO plugin here:** https://wordpress.org/plugins/wordpress-seo/

Here are a couple of other plugins you might try: **Facebook Open Graph, Google+ and Twitter Card Tags** <u>https://wordpress.org/plugins/wonderm00ns-simple-facebook-open-graph-tags/</u>

WP Facebook Open Graph protocol https://wordpress.org/plugins/wp-facebook-open-graph-protocol/

The Yoast SEO Plugin is the Best!

The Website Transformation Workshop Copyright © 2017 Christina Hills. All rights reserved.

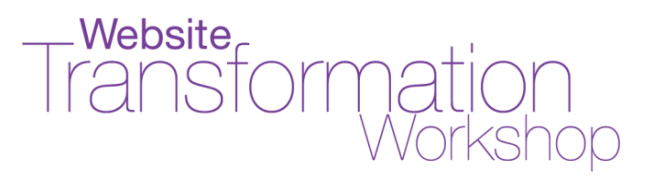

#### **Changing Thumbnail Images When Posting to Facebook**

When posting a link to Facebook, especially when you are posting a page (ie. Instead of a post with a featured image), Facebook may pull in any of the images that are on that page.

When that happens, simply click on the arrows shown below to go through the thumbnail options that Facebook provides, and choose the image that goes along with the message you are posting.

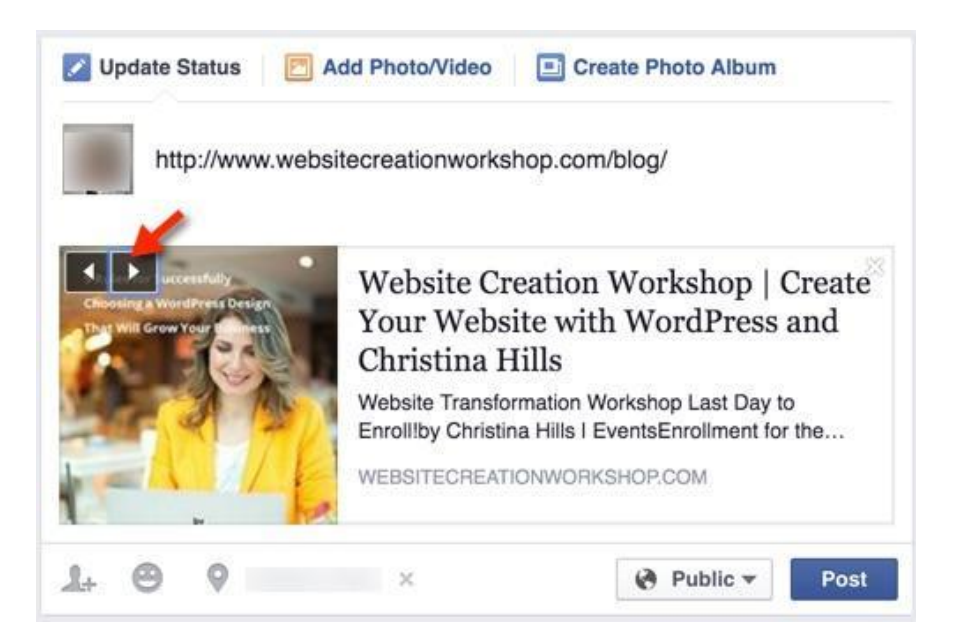

The Website Transformation Workshop Copyright  $\odot$  2017 Christina Hills. All rights reserved.

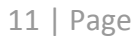

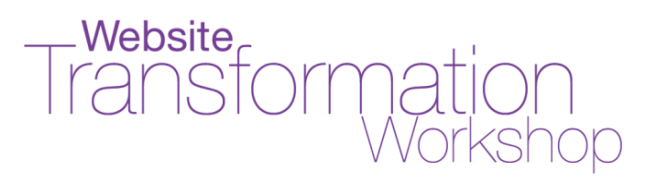

#### Resources

Social Media Plugins for WordPress:

Monarch http://ChristinasResources.com/monarch

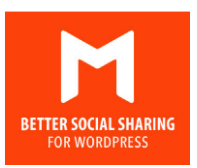

Free social media plugins https://wordpress.org/plugins/search.php?q=social+medi a

The Website Transformation Workshop Copyright  $\odot$  2017 Christina Hills. All rights reserved.

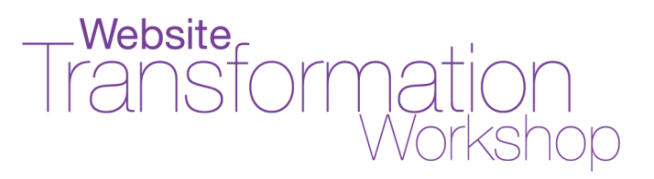

## **2**Get Traffic From Search Engine Optimization

#### **Decide on Keywords**

Research keywords that are appropriate for your website. (See resources at the end of this document.)

Decide on main keywords for your site and list them in the space below:

#### **Optimize Your Site's Title Tag**

Enter a keyword-rich title tag for the site in Appearance - Customize - Site Identity. (This might be different depending on the themes. You can also do this by going to Settings – General)

Install the free "Yoast SEO" Plugin and set your site's Title Tag: <u>https://wordpress.org/plugins/wordpress-seo/</u>

#### **Optimize Titles and Headlines for Pages and Posts**

Review pages and posts to make sure keyword-rich titles are used.

Review pages and posts to make sure keyword-rich headlines (h1, h2, etc.) are used.

The Website Transformation Workshop Copyright © 2017 Christina Hills. All rights reserved.

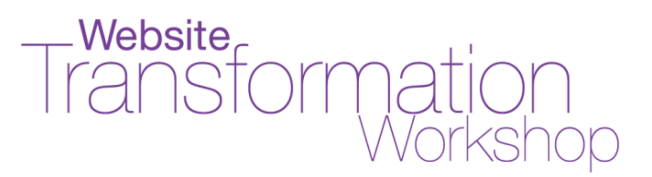

#### **Optimize Images in your Pages and Posts**

Use your keywords in the image file names.

Use your keywords in the Alternative Text field of images (Image details – Alternative Text)

#### **Reviewing Inbound and Outbound Links**

Find ways to increase the number of quality inbound links to your site. (Optional: note that this is "offsite" SEO and is not simple to accomplish yourself)

Review your outbound links to see if they are relevant.

#### Your Site's Permalink Settings

Check your permalink setting in Settings –> Permalinks.

Update the permalink settings, if they are set to the default. Pick any of the other settings you like. The simplest one to pick is "Post name"

#### **Notifying Search Engines**

Check the **"Discourage search engines from indexing this site"** setting (Make sure there is no checkmark in Settings -> Reading -> Search Engine Visibility) \* However: Keep it checked for your Student Project website!

Submit your website URL to Google at https://www.google.com/webmasters/tools/submit-url

The Website Transformation Workshop Copyright © 2017 Christina Hills. All rights reserved.

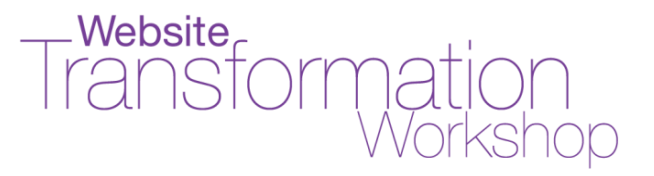

(or use Google Search Console tools at <u>https://www.google.com/webmasters/</u> and run "Fetch as Google")

Make sure <u>http://rpc.pingomatic.com/</u> is in Settings - Wrting "Update Services" so that WordPress is set to notify search engines when new content is added to your site. (Note: by default it should be on, so you should not have to do anything)

### **Reviewing/Updating Individual Page Titles and Slugs**

Review your individual pages/posts and update the url individually to include your keyword, if appropriate.

#### **Reviewing/Updating Individual Page/Post Content**

Include your keywords in your page/post content. (Do not overdo this to the point Google might see it as manipulating.)

#### **Create Google Sitemap**

Check if you already have a Google sitemap plugin. (If you have Yoast SEO plugin installed and activated, go to SEO –> XML Sitemaps.

If you don't use the "Yoast SEO" Plugin, use a different plugin to create a Google Sitemap (see resources).

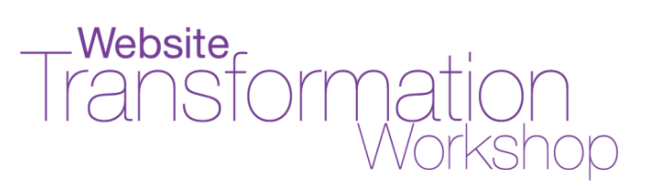

#### Resources

Google "Add URL" https://www.google.com/webmasters/tools/submit-url

Google AdWords Keyword Planner https://adwords.google.com/select/KeywordToolExternal

[Video] How to use Google AdWords Keyword Planner https://youtu.be/8Jyk-bIGOeY

WordTracker http://www.wordtracker.com/

Yoast SEO Plugin https://wordpress.org/plugins/wordpress-seo/

Google XML Sitemaps https://wordpress.org/plugins/google-sitemap-generator/

Google Search Console (Formerly Called "Google Webmaster Tools") https://www.google.com/webmasters/

The Website Transformation Workshop Copyright  $\ensuremath{\mathbb{C}}$  2017 Christina Hills. All rights reserved.

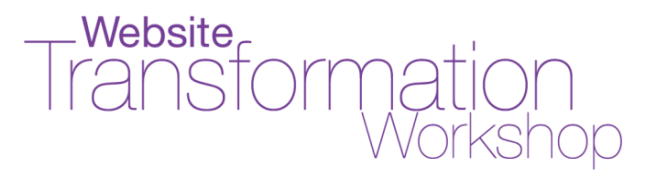

## Get Traffic From Email Marketing

### **Opt-In Process for the Visitor**

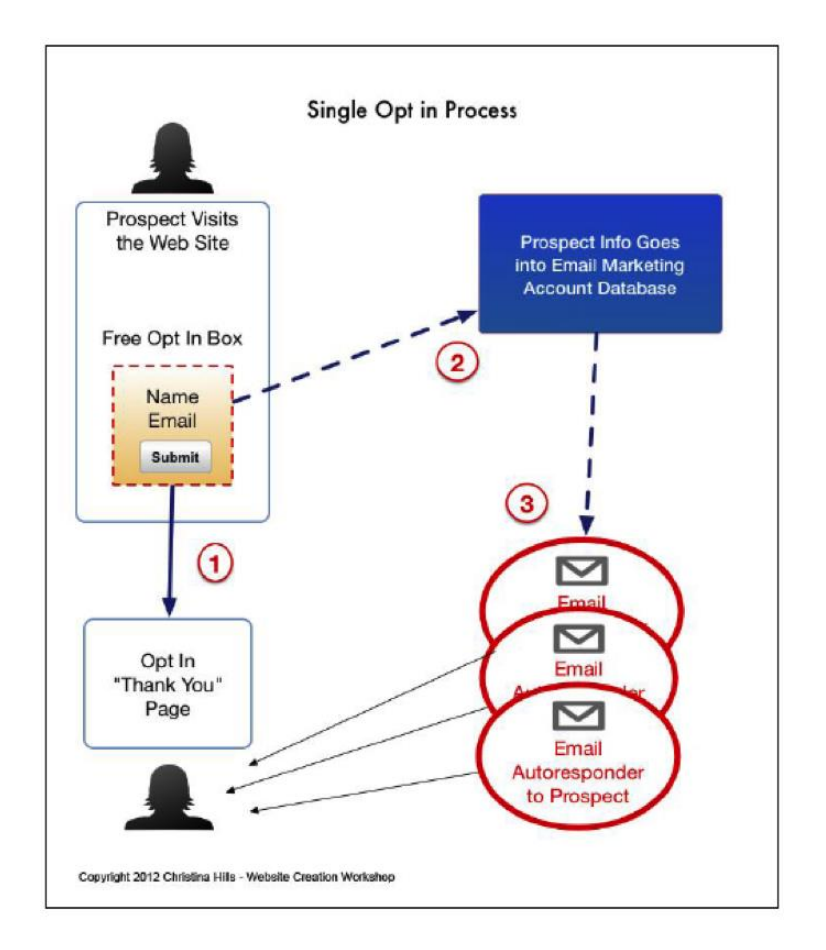

- 1. Prospect visits the website and enter his/her information.
- 2. Prospect is sent to the opt-in "Thank You" page. At the same time, prospect information goes into email marketing account database.

The Website Transformation Workshop Copyright  $\odot$  2017 Christina Hills. All rights reserved.

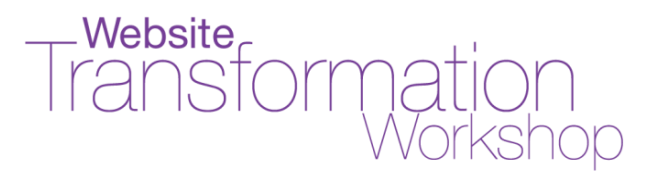

3. The email marketing system starts sending autoresponder emails based on the schedule the business owner sets up.

#### **Checklist for the Business Owner**

Brainstorm your opt-in offer to your website visitors. If stuck on this, just create something simple like: "Get our latest news and tips"

My Topic will be:

My website domain name is:\_\_\_\_\_

Write your email message(s) in your favorite text editor. (Write at least one)

My From Name and Email Address that I'll send out will be:

Name:\_\_\_\_\_

Email:

I have created my email address in my web hosting account so that it comes from my domain name.

I have verified that my email address (listed above) can receive email in case anyone replies to me.

Open up an account with an Email Marketing Company (See resources below) I have chosen this company:\_\_\_\_\_

My snail mail address for the CAN-SPAM compliance law is:

Street

City\_\_\_\_\_ State\_\_\_\_\_Zip\_\_\_\_\_

Copy your email messages that you wrote in your text editor, into your Autoresponder follow up sequence in your email marketing system. You do this

The Website Transformation Workshop Copyright © 2017 Christina Hills. All rights reserved.

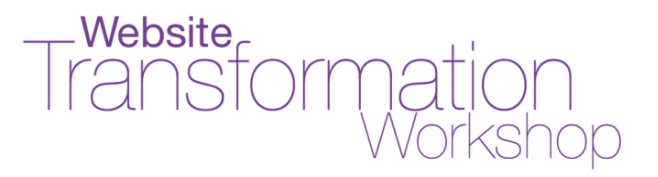

inside your Autoresponder system. (Text only Autoresponders are the easiest)

Create your Opt-In "Thank You" webpage in your WordPress site. The URL of my "Thank You" page is:

(Optional) If you are using <u>AWeber</u> (or other email marketing systems), then create your "you are already subscribed" Thank You Page. Note: to keep things simple this can be the same page as the Thank You page above.

Copy the URL of the "Thank You" Page into your email system where they request it.

Get the Opt-In box form code (copy the code) from your email Autoresponder system. This will be a bunch of text.

Paste your Opt-In box form code into your WordPress page (in Text view)

Create a Sidebar widget Opt In Box (Optional)

Create "Fly In" Opt in Box (Optional)

Create "Hover Pop" Opt In Box (Optional)

#### **Blog Post Scheduling**

Have editorial calendar for the blog posts. (you can use a plugin for this)

Have habit to publish blog posts on a regular basis.

#### **Post Excerpts**

The Website Transformation Workshop Copyright © 2017 Christina Hills. All rights reserved.

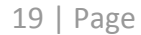

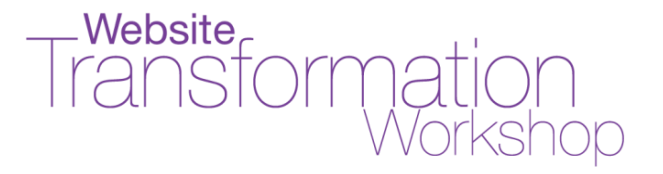

Create the post excerpt every time a blog post is published/scheduled so that the content that shows up in the blog broadcast is a small summary

#### Resources

AWeber for Blog Broadcasting and all Email Marketing <u>http://christinahills.AWeber.com</u>

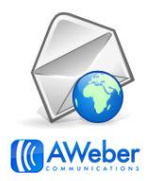

Mail Chimp for Blog Broadcasting and all Email Marketing http://www.ChristinasResources.com/mailchimp

Constant Contact for Email Marketing www.christinasresources.com/constantcontact

iContact for Email Marketing http://www.christinasresources.com/icontact/

1ShoppingCart/Marketers Choice System for Email Marketing http://www.marketerschoiceonline.com/

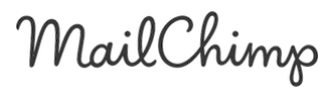

Constant Contact<sup>\*</sup> Helping small business do more business.

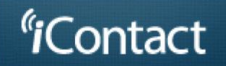

MarketersChoice ShoppingCart ONE SIMPLE SOLUTION

The Website Transformation Workshop Copyright © 2017 Christina Hills. All rights reserved.

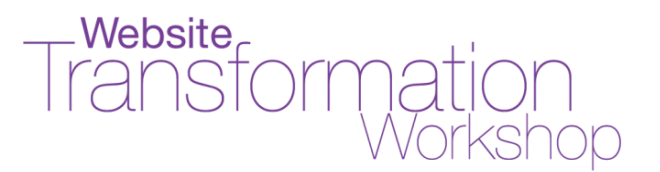

Infusionsoft for Email Marketing <u>www.christinasresources.com/infusionsoft/</u>

Ontraport for Email Marketing <u>www.christinasresources.com/ontraport/</u>

Bloom eMail Opt-In Plugin (premium) http://www.christinasresources.com/bloom/

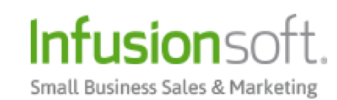

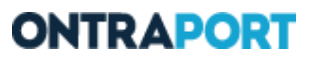

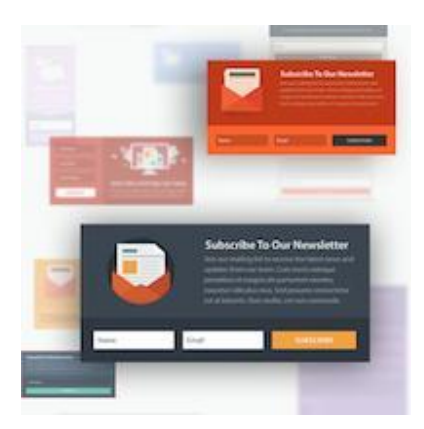

Disclosure: Some of these links listed in this document are affiliate links. If clicked and purchased, we may receive a small compensation for the recommendation.

10/4/2017

The Website Transformation Workshop Copyright © 2017 Christina Hills. All rights reserved.